# Web メールサービス (教員用)

## システム運用説明書 (利用者編)

(2020年度版)

2021年3月25日

香川県教育委員会

## 目次

| 1.   | ログイン     | 1 |
|------|----------|---|
| 2.   | トップ画面    | 2 |
| 3.   | メールの確認   | 3 |
| 3. 1 | 新着メールの確認 | 3 |
| 3. 2 | アイコンの種類  | 3 |
| 4.   | メール作成    | 4 |
| 4. 1 | 新規作成     | 4 |
| 4. 2 | メールの返信   | 5 |
| 4. 3 | メールの転送   | 5 |
| 4.4  | メールの削除   | 5 |
| 4. 5 | ファイルの添付  | 5 |
| 4. 6 | メールの印刷   | 6 |
| 5.   | パスワードの変更 | 7 |
| 6.   | ログアウト    | 8 |

更新履歴

| 版数    | 更新日        | 更新者 | 内容                        |
|-------|------------|-----|---------------------------|
| 初版    | 2021/01/31 |     | 新規作成                      |
| (1.0) |            |     |                           |
| 1.1   | 2021/03/25 | NEC | P4(3)の記載を、修正。(送信アドレスはエイリア |
|       |            |     | スのみが表示)                   |
|       |            |     |                           |
|       |            |     |                           |
|       |            |     |                           |
|       |            |     |                           |

#### 1. ログイン

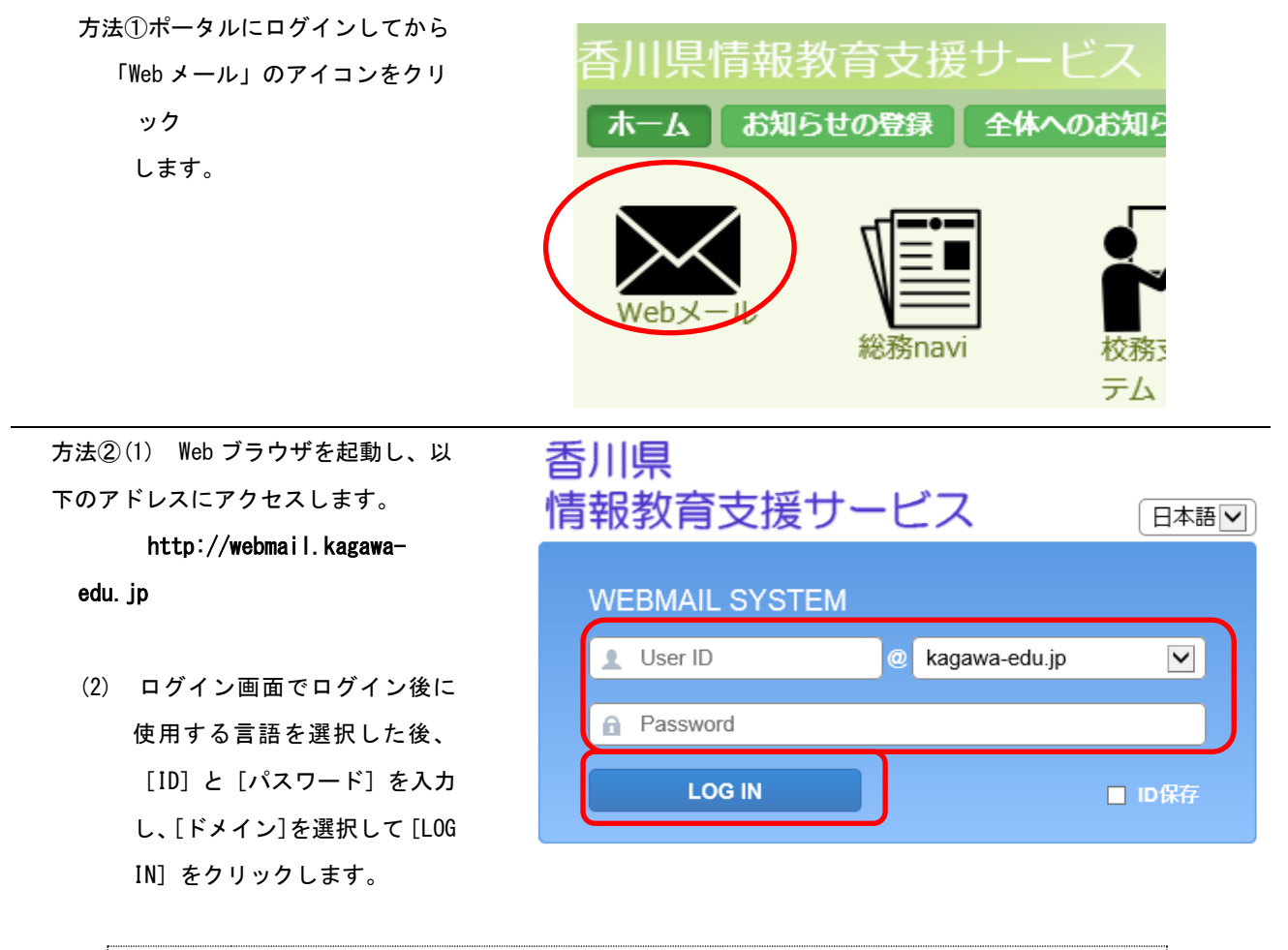

参考 次回ログインの際にも同じ ID でログインする場合は "ID 保存"にチェックを入れてか ら [G0] をクリックします。

## 2. トップ画面

| メール作成 🖪 住所録                                                                                                |                                                                                                    | プリスト 📑 Web                                      | ファイノ                                  | レ キオフミ                                                      | ション            | ŵ                           | 2                      | (                                                 | 3 <b>LOGO</b>                         |
|----------------------------------------------------------------------------------------------------|----------------------------------------------------------------------------------------------------|-------------------------------------------------|---------------------------------------|-------------------------------------------------------------|----------------|-----------------------------|------------------------|---------------------------------------------------|---------------------------------------|
| <ul> <li>全体</li> <li>受信トレイ</li> <li>送信済み</li> <li>下書き </li> <li>予約送信</li> <li>ブミ箱</li> <li>SPAM</li> </ul> | <ul> <li>個人メール情報         <ul> <li>新着メール 0 通   未読 0 通 四</li> <li>メール容量 12.79 MB /300 MB</li> <li>Webファイル容量 0.00 MB /100 MB</li> </ul> </li> <li>お知らせ         <ul> <li>登録された内容がありません。</li> </ul> </li> </ul> | ) 4%                                            | ログイ<br>- #<br>- #                     | イン情報<br>最終ログインE<br>最終ログインIF<br>総ログイン数 2                     | 2021,<br>10.14 | /02/20<br>ŧ5.0.33<br>▶ more | 10:45:56               |                                                   |                                       |
|                                                                                                    |                                                                                                    |                                                 |                                       |                                                             |                |                             |                        |                                                   |                                       |
|                                                                                                    | フォルダ情報<br>                                                                                                    |                                                 | + 3+                                  | 11 / -*                                                     | <i>14T</i>     | 10150                       | <i><b><i>t</i></b></i> | ■総フ                                               | オルダ数: 6個                              |
|                                                                                                    | フォルダ情報  フォルダ道加  フォルダ道加                                                                                                    | 全体メール                                           | 未読                                    | サイズ                                                         | 修正             | 削除                          | 空にする                   | ■総フ<br>エクスポート                                     | ォルダ数: 6個<br>インポート                     |
|                                                                                                    | ■<br>フォルダ情報<br>■、フォルダ追加<br>フォルダ名<br>■ 受信トレイ                                                                                                    | 全体メール<br>28                                     | 未読<br>0                               | サイズ<br>12.79 MB                                             | 修正             | 削除                          | 空にする                   | ■総フ<br>エクスポート                                     | ォルダ数: 6個<br>インポート                     |
|                                                                                                    | ■<br>フォルダ情報<br>■ フォルダ追加<br>フォルダ名<br>■ 受信トレイ<br>■ 受信トレイ                                                                                                    | 全体メール<br>28<br>0                                | 未読<br>0<br>0                          | サイズ<br>12.79 MB<br>0.00 MB                                  | 修正             | 削除                          | 空にする                   | 1総フ<br>エクスポート                                     | オルダ数: 6個<br>インポート                     |
|                                                                                                    | ■<br>フォルダ情報<br>■、フォルダ追加<br>フォルダ名<br>■ 受信トレイ<br>■ 送信トレイ<br>■ 送信トレイ<br>■ 送信済み                                                                                                    | 全体メール<br>28<br>0<br>9                           | 未読<br>0<br>0<br>0                     | サイズ<br>12.79 MB<br>0.00 MB<br>0.00 MB                       | 修正             | 削除                          | 空にする                   | <ul> <li>総フ</li> <li>エクスポート</li> <li>コ</li> </ul> | オルダ数: 6個<br>インボート<br>口<br>口           |
|                                                                                                    | フォルダ情報<br>で、フォルダ追加<br>フォルダ名<br>受信トレイ<br>送信トレイ<br>送信トレイ<br>ご信済み<br>下書き                                                                                                    | 全体メール<br>28<br>00<br>9<br>2                     | 未読<br>0<br>0<br>0<br>0                | サイズ<br>12.79 MB<br>0.00 MB<br>0.00 MB<br>0.00 MB            | 修正             | 削除                          | 空にする<br>ゆう<br>ゆう       | ・総フ<br>エクスポート<br>。<br>。                           | オルダ数: 6個<br>インポート<br>こ<br>こ<br>こ<br>こ |
|                                                                                                    |                                                                                                    | 全体メール<br>28<br>0<br>9<br>2<br>2<br>0<br>0       | 未読<br>0<br>0<br>0<br>0<br>0           | サイズ<br>12.79 MB<br>0.00 MB<br>0.00 MB<br>0.00 MB<br>0.00 MB | 修正             | 削除                          | 空にする<br>う              | ・総フ<br>エクスポート<br>。<br>。                           | オルダ数: 61<br>インポート<br>。<br>。           |
|                                                                                                    | フォルダ情報         1         フォルダ追加         フォルダ名         受信トレイ         送信トレイ         送信済み         下書き         予約送信         ゴミ箱                                                                                | 全体メール<br>28<br>00<br>99<br>22<br>00<br>00<br>00 | 未読<br>0<br>0<br>0<br>0<br>0<br>0<br>0 | サイズ<br>12.79 MB<br>0.00 MB<br>0.00 MB<br>0.00 MB<br>0.00 MB | 修正             | 削除                          | 空にする                   | ・総フ<br>エクスポート<br>。<br>。<br>。                      | オルダ数: 61<br>インポート<br>。<br>。<br>。      |

- ① [メール作成]・・・ 新規メール作成に使用します。
- ② [GO]・・・ 新着メール確認に使用します。
- ③ [LOGOUT]・・・ ログアウト時に使用します。
- ④ [オプション]・・・ パスワードの変更等を行う時に使用します。

## 3. メールの確認

#### 3.1 新着メールの確認

- (1) トップ画面の② [GO] アイコンをクリッ ο 個人メール情報 クします。
- (2) [受信トレイ]に移動し、メール一覧が表示 されます。

| ピメール作成 日田                             | 「録 首スケジュー | -ル ≱si | AMIBIE III X       | ーリングリスト        | 🖥 Web | ファイ              | ル きオプショ         | > <b># 0</b> | LO               | GOU |
|---------------------------------------|-----------|--------|--------------------|----------------|-------|------------------|-----------------|--------------|------------------|-----|
| <ul> <li>全体</li> <li>受信トレイ</li> </ul> | ◆ ■ 受信ト   | レイ     |                    |                |       |                  | 件               | 名, 送信者, 宛先   | e# 🔍             | 10  |
| ■ 送信トレイ                               | €2 新着確認   | 1 服務   | 國選択削除              | メール移動・         | メールコと |                  | その他の操作・         | 絞り込み表示       | -                |     |
| - 近海道の                                |           |        | fi                 | 8              |       |                  | 送信者             |              | Date 📾           |     |
| ■ 予約送信                                | 日☆        | © Re   | test               |                |       | NEC <sup>+</sup> | ナポート            |              | 2011/12/16 01:22 |     |
| SPAM                                  | 日 ☆ 🖾     | 🕫 Re   | test               |                |       | NEC!             | オポート            |              | 2011/12/16 01:21 |     |
|                                       | 日 合 🖾     | 🗢 tes  | t                  |                |       | NEC <sup>+</sup> | オポート            |              | 2011/12/16 01:20 |     |
|                                       | 日音        | © Un   | delivered Mail Ret | urned to Sende | r 👘   | (Mail            | Delivery System | )            | 2011/12/16 01:19 |     |
|                                       | 日合        | S dn   | s mail             |                |       | (root            | )               |              | 2010/01/18 16:25 |     |
|                                       |           | ⊂ dn   | s mail             |                |       | (root            | )               |              | 2010/01/18 16:25 |     |
|                                       |           | g dn   | s mail             |                |       | (root            | )               |              | 2010/01/18 16:24 |     |
|                                       |           | C [58  | mplemi] 물변콩호       | 更のお知らせ         |       | test-a           | admin@kagawa-   | idu.jp       | 2009/10/07 18:28 |     |
|                                       |           | 0 A    | 東メール [cd1234       | 1              |       | hata-            | yoshiaki@mxm.r  | es.nec.co.jp | 2009/08/28 09:49 |     |
|                                       |           |        |                    |                |       |                  |                 |              |                  |     |
|                                       |           |        |                    |                |       |                  |                 |              |                  |     |
|                                       |           |        |                    |                |       |                  |                 |              |                  |     |

○ ログイン情報

・ 最終ログイン目 2015/03/23 19:03:02

※ 新着メールの確認は、各フォルダの [新着確 認〕からも行う事ができます。

| ■文信トレ | /1     |        |
|-------|--------|--------|
| 新着確認  | 🖾 転送 🗸 | 🔀 選択削除 |

・新着メール 0 通 | 未読 2 通 🚥

#### 3.2 アイコンの種類

メールの状態を表すアイコンは、右のものがあり ます。

| 2          | 返信済み                                 |
|------------|--------------------------------------|
|            | 転送済み                                 |
| <b>¥</b> 4 | 返信・転送済み                              |
| 0          | 重要度[高]                               |
| 0          | 重要度[低]                               |
| $\times$   | SPAM フォルダから救済したメール                   |
| 4          | メールの作成中に自動保存されたメ<br>ール(下書きフォルダ内のみ表示) |

## 4. メール作成

#### 4.1 新規作成

(1) トップ画面の① [メール作成] をクリックし

ます。

- 🗄 住所録 🕑 メール作成 薗 スケジュール ▶ 全体 個人メール情報 📄 受信トレイ 📄 送信トレイ 新着メール 0 📄 送信済み メール容量 12 📄 下書き 🙆 Webファイル ■ 予約送信 📄 ゴミ箱 SPAM お知らせ - ご 検索
- (2) メール作成画面が表示されます。
- - □ ×

   • © Mtp://withinkiagaseesta.jproje-bin/informatical\_filterial\_filteria
- (3) [送信者] のプルダウンメニューに、エイリア スが表示されます。
- 注:Kやgで始まるアドレスは表示しない設定に なりました。
- ※エイリアスの作成は、学校のシステム管理者が 作成できます。
- (4) [宛先] にメールアドレスを入力し、[メール送信] をクリックします。

| 宛先 🧸   |                  |
|--------|------------------|
| 件 名    | •                |
| ファイル添付 | ・ ファイル追加 Webファイル |
|        |                  |
|        |                  |

user01

-

🖂 メール送信 ブレビュー 下書き 🖂 破棄

• user01

送信者

| 🖂 メール送信 | า วเ | ビュー 下書き 🛛 😼 破棄 |        |   |
|---------|------|----------------|--------|---|
| 送信者     | ٠    | user01         | user01 | • |
| 宛先 🚑    | ۲    |                |        |   |
| 件名      |      |                |        |   |
| ファイル添付  | ۲    | ファイル追加 Webファイル |        |   |

参考複数の宛先を指定する場合には、コンマ (,) で区切って入力します。(例:abc@deepsoft.co.jp, def@deepsoft.co.jp, ghi@deepsoft.co.jp)

#### 4.2 メールの返信

メール本文にある[返信]をクリックします。

| 🔀 返信                                   | 🔀 全員へ返                                     | 信 🛛 🖂 転送                                        | <b>≚</b> -                 | その他の操作・             | • | ▶ 🔀 肖川徐 |
|----------------------------------------|--------------------------------------------|-------------------------------------------------|----------------------------|---------------------|---|---------|
| ☆ <b>test20</b><br>■ 送信者<br>宛先<br>Date | 150222   🗞 size<br>i : o<br>: o<br>: 2015/ | 2.68KB<br>Suzuki<<br>ster@kagav<br>′02/22 17:2: | zuki@v<br>va-edu.j<br>3:26 | ed.jp.nec.com><br>p |   |         |

#### 4.3 メールの転送

(1) メール本文にある [転送] をクリック します。

| 🛛 返信 🛛 🔽                     | 全員へ返   | र्शते 🖂 केट्रो | <b>≚</b> - | その他の操作・           |  |  |  |  |  |
|------------------------------|--------|----------------|------------|-------------------|--|--|--|--|--|
| 🖄 test20 150222 🔆 szz 2.68KB |        |                |            |                   |  |  |  |  |  |
| 🖻 送信者                        | : 0    | Suzuki <       | zuki       | ki@ed.jp.nec.com> |  |  |  |  |  |
| 宛先                           | : 0    | ister@kagav    | va-edu     | lu.jp             |  |  |  |  |  |
| Date                         | : 2015 | /02/22 17:23   | 3:26       |                   |  |  |  |  |  |

#### 4.4 メールの削除

 メール本文にある [削除] をクリック します。

| 闷 返信 🛛 🖗 全員へ返信 🛛 🕵 転送 ▼ 🛛 その他の操作▼ 🛛 🕞 削除 |                                 |                      |                     |  |  |  |  |  |  |  |  |
|------------------------------------------|---------------------------------|----------------------|---------------------|--|--|--|--|--|--|--|--|
| ☆ test20 1502                            | ☆ test20150222   💏 stz:: 2.68KB |                      |                     |  |  |  |  |  |  |  |  |
| 🖻 送信者                                    | : 0                             | Suzuki <             | zuki@ed.jp.nec.com> |  |  |  |  |  |  |  |  |
| 宛先                                       | : 0                             | ) ster@kagawa-edu.jp |                     |  |  |  |  |  |  |  |  |
| Date                                     | : 2015                          | 5/02/22 17:2         | 3:26                |  |  |  |  |  |  |  |  |
|                                          |                                 |                      |                     |  |  |  |  |  |  |  |  |

#### 4.5 ファイルの添付

- ファイル添付欄の[ファイ ル追加]をクリックする
   と、添付ファイルの選択ウ
   ィンドウが開きます。
- 添付ファイルの追加や削
   除は、[開く]や[削除]
   で行うことができます。

| • | ファイル添付 | ファイル追加 Webファイル | 添付サイズ: 0M | B 添付個 | 数:0個   |
|---|--------|----------------|-----------|-------|--------|
|   |        | ファイル名          | サイズ       | 開く    | 削除     |
|   |        |                |           |       | ^      |
|   |        |                |           |       |        |
|   |        |                |           |       | $\sim$ |
| J |        |                |           |       |        |

#### 4.6 メールの印刷

(1) メール本文にある [その他の操作] から [印刷] をクリックします。

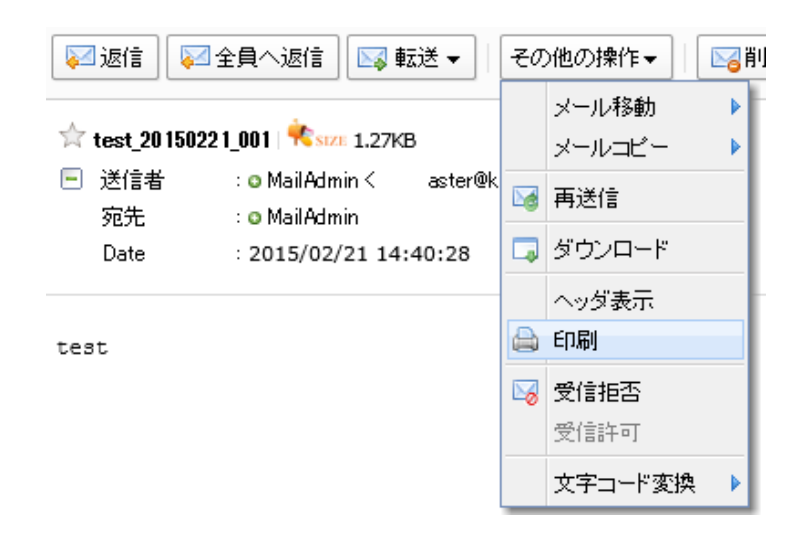

#### 5. パスワードの変更

トップ画面の④ [オプション]をクリックします。

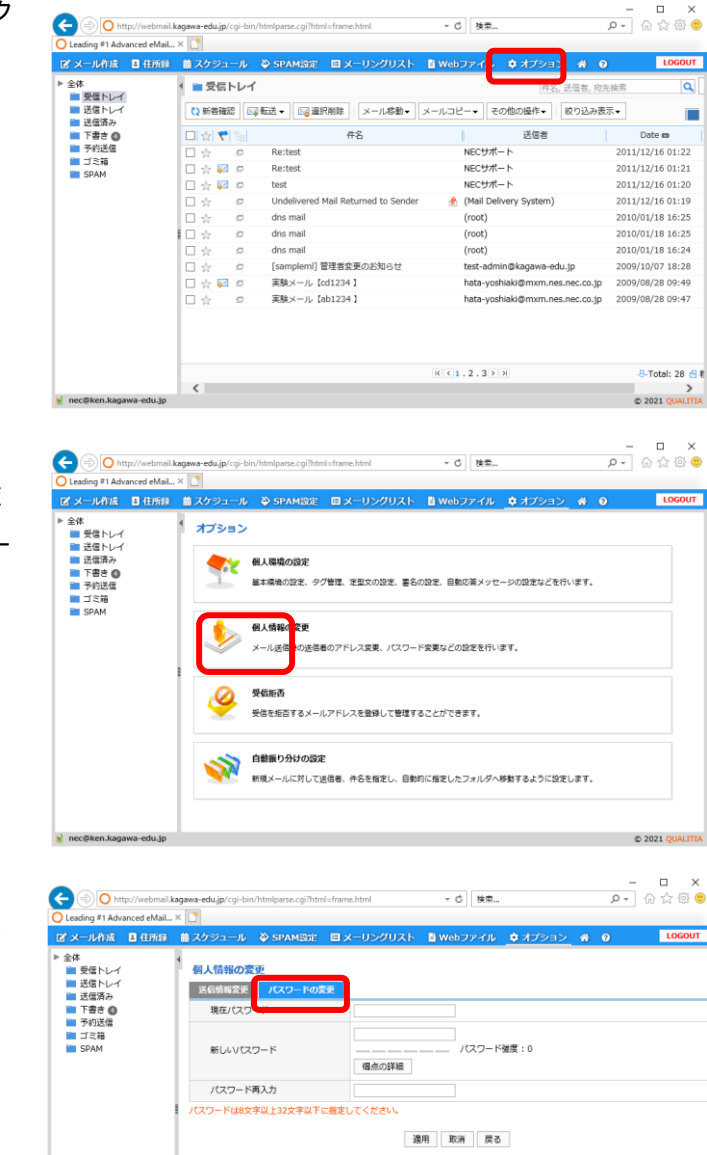

© 2021 QUA

(2) [個人情報の変更 → パスワードの変
 更]メニューをクリックすると、パスワード変更画面が表示されます。

- (3) 現在のパスワード、新しいパスワードを 入力して [適用]ボタンをクリックする と、新しいパスワードに更新登録されま す。
- (4) パスワードは、8 文字から 32 文字までの英数字を組み合わせて登録することができます。

7

<

## 6. ログアウト

 トップ画面右上の③ [LOGOUT]をク リックします。

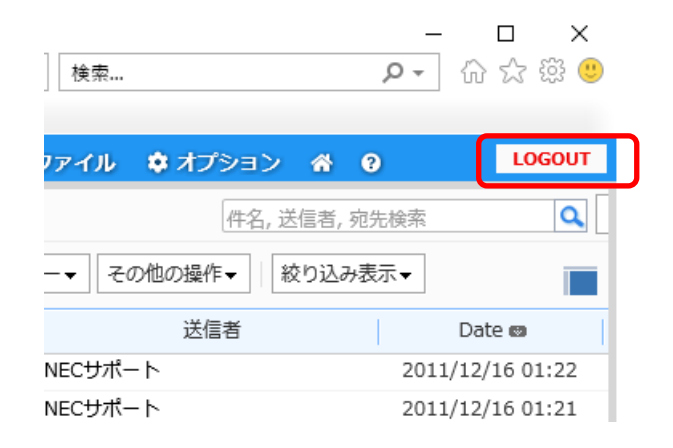

- (2) 正しくログアウトが行われると、右の画 面が表示されます。
- (3) [LOGIN] をクリックすると、ログイン画面が表示されます。

## 香川県 情報教育支援サービス

| 正い <mark>ログアウト</mark> が行われました。 |                 |
|--------------------------------|-----------------|
| LOG IN                         |                 |
|                                | © 2021 QUALITIA |

-以上-